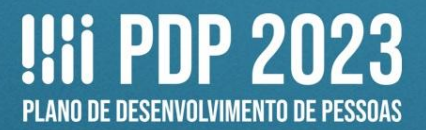

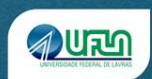

# **TUTORIAL 3**

## Elaboração do Plano de Desenvolvimento de Pessoas da UFLA - PDP-UFLA/2023

# ETAPA 2: REVISÃO E CONSOLIDAÇÃO DAS NECESSIDADES DE DESENVOLVIMENTO PELA CHEFIA DE UNIDADE NO PDP

#### I. CRONOGRAMA

Atividades relacionadas ao PDP na UFLA:

• **ETAPA 1 - Até 5 de agosto** – reunião das chefias com as equipes, para esclarecimentos sobre o PDP e identificação das necessidades de desenvolvimento. Até essa data todos os(as) servidores(as) devem informar as suas necessidades de desenvolvimento;

• **ETAPA 1 - Até 12 de agosto** – cadastro das necessidades de desenvolvimento, no Portal Sipec, pelos(as) representantes operacionais de cada unidade;

 ETAPA 2 - Até 22 de agosto – consolidação das necessidades de desenvolvimento, no Portal Sipec, pelas chefias das unidades;

• **ETAPA 3** - **Até 23 de setembro** – consolidação das necessidades de desenvolvimento, no Portal Sipec, pela Progepe;

• ETAPA 4 - Até 30 de setembro – aprovação do PDP pelo Reitor e envio à SGP/ME.

#### II. PLANILHA DE APOIO

No documento fornecido para apoiar a organização do PDP 2023, as partes em azul e laranja devem ser preenchidas pelo(a) representante operacional, sendo que apenas a **parte azul** aparecerá no Portal Sipec. A **parte laranja** será utilizada para que a Progepe tenha condições de consolidar as necessidades de desenvolvimento cadastradas.

Já a **parte verde** poderá ser preenchida pela chefia, como apoio para a revisão e consolidação das necessidades de desenvolvimento no Portal Sipec, já que são apresentadas todas as perguntas que aparecem no sistema.

Lembramos que a planilha funciona como uma cópia de segurança, caso o sistema apresente instabilidades, e deverá ser adicionada, **uma por unidade do PDP**, devidamente preenchida, na **pasta do Google Drive**, após a consolidação pela chefia (**até 22 de agosto**).

**Atenção!** Mesmo que a unidade do PDP tenha se organizado por setores/departamentos para o preenchimento do PDP, a planilha enviada, ao final, deverá ser única **PARA A UNIDADE**.

Por exemplo: a Prograd enviará apenas uma planilha, mesmo tendo representantes operacionais divididos(as) entre DRCA, DPGA, DADE, DRPE e Secretaria Administrativa. A Faelch enviará apenas uma planilha, mesmo tendo representantes operacionais divididos(as) entre DCH, DED, DEL, DGE, Nedi e CSI/CGE.

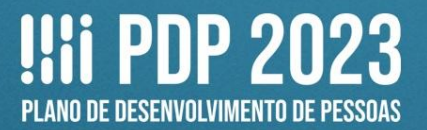

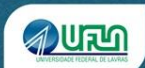

### O modelo de planilha de apoio está disponível no site da Progepe:

## https://progepe.ufla.br/index.php/plano-de-desenvolvimento-de-pessoas/pdp-ufla-2023

|     |                        | Perfit 1 - Representante Operacional de unidade PDP      |                                                                                                    |                                                                                                    |                                                                                                    |                                                                                                    |                                                                                           |                                                                                                    |                                                           | Pergun                                                                                                    | tas complementar                                                                               | ts para Progepe                                  | Lef                                                                                                    | rmações a serem prestadas                                                                                | pela Chefia de unida<br>mito nos constituídos as                                                     | de PDP                                                                                                    |                                                                                              |                                                                                                    |                                                                                                    |                                                       |
|-----|------------------------|----------------------------------------------------------|----------------------------------------------------------------------------------------------------|----------------------------------------------------------------------------------------------------|----------------------------------------------------------------------------------------------------|----------------------------------------------------------------------------------------------------|-------------------------------------------------------------------------------------------|----------------------------------------------------------------------------------------------------|-----------------------------------------------------------|----------------------------------------------------------------------------------------------------|------------------------------------------------------------------------------------------------|--------------------------------------------------|----------------------------------------------------------------------------------------------------|----------------------------------------------------------------------------------------------------|----------------------------------------------------------------------------------------------------|----------------------------------------------------------------------------------------------------|----------------------------------------------------------------------------------------------|----------------------------------------------------------------------------------------------------|----------------------------------------------------------------------------------------------------|-------------------------------------------------------|
|     |                        |                                                          |                                                                                                    |                                                                                                    |                                                                                                    | DENT                                                                                                    | RCAÇÃO GERAL DA N                                                                         | ECESSIONDE DE DESENVOL                                                                                                   | AMENTO .                                                  |                                                                                                    |                                                                                                |                                                  |                                                                                                    |                                                                                                    |                                                                                                    |                                                                                                    | EST AS S                                                                                     | O AS DECISÕES QUE A CHEFIA PREC                                                                                                    | SA TOMAR QUANTO ÀS N                                                                                       | ECESSION/CES                                          |
|     |                        |                                                          |                                                                                                    |                                                                                                    |                                                                                                    |                                                                                                    |                                                                                           | IFS 3 - Para resolver esse                                                                                               |                                                           | 195 4 - Date mixed de                                                                                      |                                                                                                |                                                  |                                                                                                    | FGP3 - Oual series                                                                                       | IFOP 4 - A solucito                                                                                  |                                                                                                    | IFC1 - Para recolum                                                                          | esse probleme de desempenho, os                                                                                                    | IFC 2 - Canadderandio                                                                                      |                                                       |
| -   | Nome do(a) servidor(a) | Eura necessidade<br>extensi utrculade<br>à qual unidade? | IFS-0.1 - A quella unidade))<br>do órgin/da estidade refer-<br>se esas necessidade de<br>deservoltémento<br>identificade? | US 0.2 - Quelo partil dos<br>agentes públicos que<br>presuem esta necesidade de<br>deservolutranto? | PS 0.3 - Quantos agentes<br>públicos possuem esta<br>necescidade de<br>desenvolvimento em cada<br>unidade federativa? | IFS 1 - O que NÃO SE SABE<br>FAZER ou NÃO SER hoje que<br>acameta um desempenho<br>Inferior ao esperado? | IFS 2 - O que pode<br>ser feito para ajudar<br>a mocher esa<br>problema de<br>desempenho? | problema, é preciso<br>aprender elgo. Quel o<br>terne geni e o recorte de<br>interesse deue contesido<br>que precise ter | insino recorte do terra<br>de interese deste<br>contelido | esforço de sprenditegem<br>em releção a esse<br>conteúdo é preciso pera<br>se resulver esta<br>problema de | US 1- Uma vez que se tenha<br>aprendido o que se precia, quel<br>capacidade será desenvolvida? | Outre capacidade<br>não listada<br>anteriormente | FS 6 - Tendo aprendido o que<br>se preclava e alcançado o<br>desempenho esperado, que<br>resultado laso trará para e<br>organização? | actupilo possivel para<br>maceluar essa<br>necessitade de<br>deservolutivento<br>(confect: IIS 3, IIS 4, | positivel para essa<br>necessifiade anyclue<br>uma eção de<br>desenvolutmento a<br>nivel de educação | IFGP 6 - (opcional) Registre aqué<br>outres informações que acalile<br>sua organização no<br>pianejamento desta<br>necessidade. | agentes públicos tá<br>alcançar um result<br>que precisa ser<br>resultad<br>O QUE PROCISA SE | na necessidade de aprender elgo e<br>de organitacional. Classifique laso<br>prendido (contertr IFS 1) e esse<br>a ser aluançado (IFS 6):<br>O RESULTADO | esta recessitade e<br>todas as demais<br>recessidades de minha<br>equipe, considero que<br>esta necesidade | Deus ser<br>desconsiderada, porque:<br>(untification) |
|     |                        |                                                          |                                                                                                    |                                                                                                    |                                                                                                    |                                                                                                    |                                                                                           | aprendido?                                                                                                    |                                                           | desempenho?                                                                                                |                                                                                                |                                                  |                                                                                                    | IPS 5, IPS607                                                                                            | formal?                                                                                              |                                                                                                    | APRENDIDO E                                                                                  | ORGANIZACIONAL A SER                                                                                                    | (confectr #53, 4, 5 e 4);                                                                                  |                                                       |
| 1   |                        |                                                          |                                                                                                    |                                                                                                    |                                                                                                    |                                                                                                    |                                                                                           |                                                                                                    |                                                           |                                                                                                    |                                                                                                |                                                  |                                                                                                    |                                                                                                    |                                                                                                    |                                                                                                    |                                                                                              |                                                                                                    |                                                                                                    |                                                       |
| 2   |                        |                                                          |                                                                                                    |                                                                                                    |                                                                                                    |                                                                                                    |                                                                                           |                                                                                                    |                                                           |                                                                                                    |                                                                                                |                                                  |                                                                                                    |                                                                                                    |                                                                                                    |                                                                                                    |                                                                                              |                                                                                                    |                                                                                                    |                                                       |
| 2   |                        |                                                          |                                                                                                    |                                                                                                    |                                                                                                    |                                                                                                    |                                                                                           |                                                                                                    |                                                           |                                                                                                    |                                                                                                |                                                  |                                                                                                    |                                                                                                    |                                                                                                    |                                                                                                    |                                                                                              |                                                                                                    |                                                                                                    |                                                       |
|     |                        |                                                          |                                                                                                    |                                                                                                    |                                                                                                    |                                                                                                    |                                                                                           |                                                                                                    |                                                           |                                                                                                    |                                                                                                |                                                  |                                                                                                    |                                                                                                    |                                                                                                    |                                                                                                    |                                                                                              |                                                                                                    |                                                                                                    |                                                       |
| e 1 |                        |                                                          |                                                                                                    |                                                                                                    |                                                                                                    |                                                                                                    |                                                                                           |                                                                                                    |                                                           |                                                                                                    |                                                                                                |                                                  |                                                                                                    |                                                                                                    |                                                                                                    |                                                                                                    |                                                                                              |                                                                                                    |                                                                                                    |                                                       |
|     |                        |                                                          |                                                                                                    |                                                                                                    |                                                                                                    |                                                                                                    |                                                                                           |                                                                                                    |                                                           |                                                                                                    |                                                                                                |                                                  |                                                                                                    |                                                                                                    |                                                                                                    |                                                                                                    |                                                                                              | -                                                                                                    |                                                                                                    |                                                       |
|     |                        |                                                          |                                                                                                    |                                                                                                    |                                                                                                    |                                                                                                    |                                                                                           |                                                                                                    |                                                           |                                                                                                    |                                                                                                |                                                  |                                                                                                    |                                                                                                    |                                                                                                    |                                                                                                    |                                                                                              |                                                                                                    |                                                                                                    |                                                       |
| -   |                        |                                                          |                                                                                                    |                                                                                                    |                                                                                                    |                                                                                                    |                                                                                           |                                                                                                    |                                                           |                                                                                                    |                                                                                                |                                                  |                                                                                                    |                                                                                                    |                                                                                                    |                                                                                                    |                                                                                              |                                                                                                    |                                                                                                    |                                                       |
| -   |                        |                                                          |                                                                                                    |                                                                                                    |                                                                                                    |                                                                                                    |                                                                                           |                                                                                                    |                                                           |                                                                                                    |                                                                                                |                                                  |                                                                                                    |                                                                                                    |                                                                                                    |                                                                                                    |                                                                                              |                                                                                                    |                                                                                                    |                                                       |
|     |                        |                                                          |                                                                                                    |                                                                                                    |                                                                                                    |                                                                                                    |                                                                                           |                                                                                                    |                                                           |                                                                                                    |                                                                                                |                                                  |                                                                                                    |                                                                                                    |                                                                                                    |                                                                                                    |                                                                                              |                                                                                                    |                                                                                                    |                                                       |
| 100 |                        |                                                          |                                                                                                    |                                                                                                    |                                                                                                    |                                                                                                    |                                                                                           |                                                                                                    |                                                           |                                                                                                    |                                                                                                |                                                  |                                                                                                    |                                                                                                    |                                                                                                    |                                                                                                    | L                                                                                            |                                                                                                    |                                                                                                    |                                                       |
| 12  |                        |                                                          |                                                                                                    |                                                                                                    |                                                                                                    |                                                                                                    |                                                                                           |                                                                                                    |                                                           |                                                                                                    |                                                                                                |                                                  |                                                                                                    |                                                                                                    |                                                                                                    |                                                                                                    |                                                                                              |                                                                                                    |                                                                                                    |                                                       |
| 12  |                        |                                                          |                                                                                                    |                                                                                                    |                                                                                                    |                                                                                                    |                                                                                           |                                                                                                    |                                                           |                                                                                                    |                                                                                                |                                                  |                                                                                                    |                                                                                                    |                                                                                                    |                                                                                                    |                                                                                              |                                                                                                    |                                                                                                    |                                                       |
| 13  |                        |                                                          |                                                                                                    |                                                                                                    |                                                                                                    |                                                                                                    |                                                                                           |                                                                                                    |                                                           |                                                                                                    |                                                                                                |                                                  |                                                                                                    |                                                                                                    |                                                                                                    |                                                                                                    |                                                                                              |                                                                                                    |                                                                                                    |                                                       |
| 14  |                        |                                                          |                                                                                                    |                                                                                                    |                                                                                                    |                                                                                                    |                                                                                           |                                                                                                    |                                                           |                                                                                                    |                                                                                                |                                                  |                                                                                                    |                                                                                                    |                                                                                                    |                                                                                                    |                                                                                              |                                                                                                    |                                                                                                    |                                                       |
| 15  |                        |                                                          |                                                                                                    |                                                                                                    |                                                                                                    |                                                                                                    |                                                                                           |                                                                                                    |                                                           |                                                                                                    |                                                                                                |                                                  |                                                                                                    |                                                                                                    |                                                                                                    |                                                                                                    |                                                                                              |                                                                                                    |                                                                                                    |                                                       |
| 16  |                        |                                                          |                                                                                                    |                                                                                                    |                                                                                                    |                                                                                                    |                                                                                           |                                                                                                    |                                                           |                                                                                                    |                                                                                                |                                                  |                                                                                                    |                                                                                                    |                                                                                                    |                                                                                                    |                                                                                              |                                                                                                    |                                                                                                    |                                                       |
| 17  |                        |                                                          |                                                                                                    |                                                                                                    |                                                                                                    |                                                                                                    |                                                                                           |                                                                                                    |                                                           |                                                                                                    |                                                                                                |                                                  |                                                                                                    |                                                                                                    |                                                                                                    |                                                                                                    |                                                                                              |                                                                                                    |                                                                                                    |                                                       |
| 10  |                        |                                                          |                                                                                                    |                                                                                                    |                                                                                                    |                                                                                                    |                                                                                           |                                                                                                    |                                                           |                                                                                                    |                                                                                                |                                                  |                                                                                                    |                                                                                                    |                                                                                                    |                                                                                                    |                                                                                              |                                                                                                    |                                                                                                    |                                                       |
| 10  |                        |                                                          |                                                                                                    |                                                                                                    |                                                                                                    |                                                                                                    |                                                                                           |                                                                                                    |                                                           |                                                                                                    |                                                                                                |                                                  |                                                                                                    |                                                                                                    |                                                                                                    |                                                                                                    |                                                                                              |                                                                                                    |                                                                                                    |                                                       |
| 345 |                        |                                                          |                                                                                                    |                                                                                                    |                                                                                                    |                                                                                                    |                                                                                           |                                                                                                    |                                                           |                                                                                                    |                                                                                                |                                                  |                                                                                                    |                                                                                                    |                                                                                                    |                                                                                                    |                                                                                              |                                                                                                    |                                                                                                    |                                                       |
| 100 |                        |                                                          |                                                                                                    |                                                                                                    |                                                                                                    |                                                                                                    |                                                                                           |                                                                                                    |                                                           |                                                                                                    |                                                                                                |                                                  |                                                                                                    |                                                                                                    |                                                                                                    |                                                                                                    |                                                                                              |                                                                                                    |                                                                                                    |                                                       |
|     |                        |                                                          |                                                                                                    |                                                                                                    |                                                                                                    |                                                                                                    |                                                                                           |                                                                                                    |                                                           |                                                                                                    |                                                                                                |                                                  |                                                                                                    |                                                                                                    |                                                                                                    |                                                                                                    |                                                                                              | -                                                                                                    |                                                                                                    |                                                       |
| 100 |                        |                                                          |                                                                                                    |                                                                                                    |                                                                                                    |                                                                                                    |                                                                                           |                                                                                                    |                                                           |                                                                                                    |                                                                                                |                                                  |                                                                                                    |                                                                                                    |                                                                                                    |                                                                                                    |                                                                                              | -                                                                                                    |                                                                                                    |                                                       |
|     |                        |                                                          |                                                                                                    |                                                                                                    |                                                                                                    |                                                                                                    |                                                                                           |                                                                                                    |                                                           |                                                                                                    |                                                                                                |                                                  |                                                                                                    |                                                                                                    |                                                                                                    |                                                                                                    |                                                                                              |                                                                                                    |                                                                                                    |                                                       |
| 28  |                        |                                                          |                                                                                                    |                                                                                                    |                                                                                                    |                                                                                                    |                                                                                           |                                                                                                    |                                                           |                                                                                                    |                                                                                                |                                                  |                                                                                                    |                                                                                                    |                                                                                                    |                                                                                                    |                                                                                              |                                                                                                    |                                                                                                    |                                                       |
| 20  |                        |                                                          |                                                                                                    |                                                                                                    |                                                                                                    |                                                                                                    |                                                                                           |                                                                                                    |                                                           |                                                                                                    |                                                                                                |                                                  |                                                                                                    |                                                                                                    |                                                                                                    |                                                                                                    |                                                                                              |                                                                                                    |                                                                                                    |                                                       |
| 0   |                        |                                                          |                                                                                                    |                                                                                                    |                                                                                                    |                                                                                                    |                                                                                           |                                                                                                    |                                                           |                                                                                                    |                                                                                                |                                                  |                                                                                                    |                                                                                                    |                                                                                                    |                                                                                                    |                                                                                              |                                                                                                    |                                                                                                    |                                                       |
| 22  |                        |                                                          |                                                                                                    |                                                                                                    |                                                                                                    |                                                                                                    |                                                                                           |                                                                                                    |                                                           |                                                                                                    |                                                                                                |                                                  |                                                                                                    |                                                                                                    |                                                                                                    |                                                                                                    |                                                                                              | -                                                                                                    |                                                                                                    |                                                       |
| 28  |                        |                                                          |                                                                                                    |                                                                                                    |                                                                                                    |                                                                                                    |                                                                                           |                                                                                                    |                                                           |                                                                                                    |                                                                                                |                                                  |                                                                                                    |                                                                                                    |                                                                                                    |                                                                                                    |                                                                                              |                                                                                                    |                                                                                                    |                                                       |
| 24  |                        |                                                          |                                                                                                    |                                                                                                    |                                                                                                    |                                                                                                    |                                                                                           |                                                                                                    |                                                           |                                                                                                    |                                                                                                |                                                  |                                                                                                    |                                                                                                    |                                                                                                    |                                                                                                    |                                                                                              |                                                                                                    |                                                                                                    |                                                       |
| 20  |                        |                                                          |                                                                                                    |                                                                                                    |                                                                                                    |                                                                                                    |                                                                                           |                                                                                                    |                                                           |                                                                                                    |                                                                                                |                                                  |                                                                                                    |                                                                                                    |                                                                                                    |                                                                                                    |                                                                                              |                                                                                                    |                                                                                                    |                                                       |
| 32  |                        |                                                          |                                                                                                    |                                                                                                    |                                                                                                    |                                                                                                    |                                                                                           |                                                                                                    |                                                           |                                                                                                    |                                                                                                |                                                  |                                                                                                    |                                                                                                    |                                                                                                    |                                                                                                    |                                                                                              |                                                                                                    |                                                                                                    |                                                       |
| 22  |                        |                                                          |                                                                                                    |                                                                                                    |                                                                                                    |                                                                                                    |                                                                                           |                                                                                                    |                                                           |                                                                                                    |                                                                                                |                                                  |                                                                                                    |                                                                                                    |                                                                                                    |                                                                                                    |                                                                                              |                                                                                                    |                                                                                                    |                                                       |
| 33  |                        |                                                          |                                                                                                    |                                                                                                    |                                                                                                    |                                                                                                    |                                                                                           |                                                                                                    |                                                           |                                                                                                    |                                                                                                |                                                  |                                                                                                    |                                                                                                    |                                                                                                    |                                                                                                    |                                                                                              |                                                                                                    |                                                                                                    |                                                       |
| 24  |                        | _                                                        |                                                                                                    |                                                                                                    |                                                                                                    |                                                                                                    |                                                                                           |                                                                                                    |                                                           |                                                                                                    |                                                                                                |                                                  |                                                                                                    |                                                                                                    |                                                                                                    |                                                                                                    |                                                                                              |                                                                                                    |                                                                                                    |                                                       |
| 35  |                        |                                                          |                                                                                                    |                                                                                                    |                                                                                                    |                                                                                                    |                                                                                           |                                                                                                    |                                                           |                                                                                                    |                                                                                                |                                                  |                                                                                                    |                                                                                                    |                                                                                                    |                                                                                                    |                                                                                              |                                                                                                    |                                                                                                    |                                                       |
| 36  |                        |                                                          |                                                                                                    |                                                                                                    |                                                                                                    |                                                                                                    |                                                                                           |                                                                                                    |                                                           |                                                                                                    |                                                                                                |                                                  |                                                                                                    |                                                                                                    |                                                                                                    |                                                                                                    |                                                                                              |                                                                                                    |                                                                                                    |                                                       |
| 37  |                        |                                                          |                                                                                                    |                                                                                                    |                                                                                                    |                                                                                                    |                                                                                           |                                                                                                    |                                                           |                                                                                                    |                                                                                                |                                                  |                                                                                                    |                                                                                                    |                                                                                                    |                                                                                                    |                                                                                              |                                                                                                    |                                                                                                    |                                                       |
| 28  |                        |                                                          |                                                                                                    |                                                                                                    |                                                                                                    |                                                                                                    |                                                                                           |                                                                                                    |                                                           |                                                                                                    |                                                                                                |                                                  |                                                                                                    |                                                                                                    |                                                                                                    |                                                                                                    |                                                                                              |                                                                                                    |                                                                                                    |                                                       |
| 100 |                        |                                                          |                                                                                                    |                                                                                                    |                                                                                                    |                                                                                                    |                                                                                           |                                                                                                    |                                                           |                                                                                                    |                                                                                                |                                                  |                                                                                                    |                                                                                                    |                                                                                                    |                                                                                                    |                                                                                              |                                                                                                    |                                                                                                    |                                                       |
|     |                        |                                                          |                                                                                                    |                                                                                                    |                                                                                                    |                                                                                                    |                                                                                           |                                                                                                    |                                                           |                                                                                                    |                                                                                                |                                                  |                                                                                                    |                                                                                                    |                                                                                                    |                                                                                                    |                                                                                              |                                                                                                    |                                                                                                    |                                                       |
| 1   |                        |                                                          |                                                                                                    |                                                                                                    |                                                                                                    |                                                                                                    |                                                                                           |                                                                                                    |                                                           |                                                                                                    |                                                                                                |                                                  |                                                                                                    |                                                                                                    |                                                                                                    |                                                                                                    |                                                                                              | -                                                                                                    |                                                                                                    |                                                       |
|     |                        |                                                          |                                                                                                    |                                                                                                    |                                                                                                    |                                                                                                    |                                                                                           |                                                                                                    |                                                           |                                                                                                    |                                                                                                |                                                  |                                                                                                    |                                                                                                    |                                                                                                    |                                                                                                    |                                                                                              | -                                                                                                    |                                                                                                    |                                                       |
|     |                        |                                                          |                                                                                                    |                                                                                                    |                                                                                                    |                                                                                                    |                                                                                           |                                                                                                    |                                                           |                                                                                                    |                                                                                                |                                                  | -                                                                                                    |                                                                                                    |                                                                                                    |                                                                                                    |                                                                                              | 1                                                                                                    |                                                                                                    |                                                       |
| -   |                        |                                                          |                                                                                                    |                                                                                                    |                                                                                                    |                                                                                                    |                                                                                           |                                                                                                    |                                                           |                                                                                                    |                                                                                                |                                                  |                                                                                                    |                                                                                                    |                                                                                                    |                                                                                                    |                                                                                              | -                                                                                                    |                                                                                                    |                                                       |
| 101 |                        | -                                                        |                                                                                                    |                                                                                                    |                                                                                                    |                                                                                                    |                                                                                           |                                                                                                    |                                                           |                                                                                                    |                                                                                                |                                                  |                                                                                                    |                                                                                                    |                                                                                                    |                                                                                                    | L                                                                                            | -                                                                                                    |                                                                                                    | -                                                     |
| 45  |                        |                                                          |                                                                                                    |                                                                                                    |                                                                                                    |                                                                                                    |                                                                                           |                                                                                                    |                                                           |                                                                                                    |                                                                                                |                                                  |                                                                                                    |                                                                                                    |                                                                                                    |                                                                                                    |                                                                                              |                                                                                                    |                                                                                                    |                                                       |
| 45  |                        |                                                          |                                                                                                    |                                                                                                    |                                                                                                    |                                                                                                    |                                                                                           |                                                                                                    |                                                           |                                                                                                    |                                                                                                |                                                  |                                                                                                    |                                                                                                    |                                                                                                    |                                                                                                    | L                                                                                            |                                                                                                    |                                                                                                    |                                                       |
| 42  |                        |                                                          |                                                                                                    |                                                                                                    |                                                                                                    |                                                                                                    |                                                                                           |                                                                                                    |                                                           |                                                                                                    |                                                                                                |                                                  |                                                                                                    |                                                                                                    |                                                                                                    |                                                                                                    |                                                                                              |                                                                                                    |                                                                                                    |                                                       |
| 42  |                        |                                                          |                                                                                                    |                                                                                                    |                                                                                                    |                                                                                                    |                                                                                           |                                                                                                    |                                                           |                                                                                                    |                                                                                                |                                                  |                                                                                                    |                                                                                                    |                                                                                                    |                                                                                                    |                                                                                              |                                                                                                    |                                                                                                    |                                                       |
| 12  |                        |                                                          |                                                                                                    |                                                                                                    |                                                                                                    |                                                                                                    |                                                                                           |                                                                                                    |                                                           |                                                                                                    |                                                                                                |                                                  |                                                                                                    |                                                                                                    |                                                                                                    |                                                                                                    |                                                                                              |                                                                                                    |                                                                                                    |                                                       |
| 50  |                        |                                                          |                                                                                                    |                                                                                                    |                                                                                                    |                                                                                                    |                                                                                           |                                                                                                    |                                                           |                                                                                                    |                                                                                                |                                                  |                                                                                                    |                                                                                                    |                                                                                                    |                                                                                                    |                                                                                              | 1                                                                                                    |                                                                                                    |                                                       |

#### **III. CONCEITOS IMPORTANTES**

Para a elaboração do PDP, é importante conhecer dois conceitos:

I - Necessidade de desenvolvimento: lacuna identificada entre o desempenho esperado e o desempenho atual, derivada da diferença entre o que o servidor deveria saber fazer/ser e o que ele sabe fazer/ser, com efeito sobre os resultados organizacionais;

**II - Ação de desenvolvimento, capacitação ou treinamento regularmente instituído: atividade de aprendizagem** estruturada para impulsionar o desempenho competente da atribuição pública em resposta a lacunas de performance ou a oportunidades de melhoria descritas na forma de necessidades de desenvolvimento, realizada em alinhamento aos objetivos organizacionais, por meio do desenvolvimento assertivo de competências; (Art. 2º da IN 21/2019, grifo nosso).

#### São ações de desenvolvimento na UFLA:

- A. Educação formal: especialização, mestrado, doutorado, pós-doutorado;
- B. Experiência prática: aprendizagem em serviço, estágio, intercâmbio, estudo em grupo;
- C. Evento: oficina, palestra, seminário, fórum, congresso, workshop, simpósio, entre outros;
- D. Curso: realizado na UFLA ou em outra instituição.

#### IV. MAIS INFORMAÇÕES

Esses conceitos e outras informações sobre o PDP estão disponíveis:

- Na Instrução Normativa SGP-ENAP/SEDGG/ME nº 21, de 1º de fevereiro de 2021;
- No Guia de Elaboração do Plano de Desenvolvimento de Pessoas 2023 (PDP) no Portal SIPEC.
   Ambos os documentos podem ser acessados na página da Progepe:

https://progepe.ufla.br/index.php/plano-desenvolvimento-pessoas

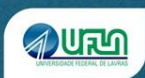

### V. ACESSO AO PORTAL SIPEC

**1.** Depois de realizado o cadastro no Portal Sipec (Conferir Tutorial 1), a Progepe realizará a vinculação da chefia à respectiva unidade no PDP, permitindo o acesso.

**2.** Acesse o Portal Sipec (<u>https://portalsipec.servidor.gov.br/login</u>), realizando o login pelo Sigac (opção à direita).

| <ul> <li>Portal Sipec</li> <li>x +</li> <li>← → C</li> <li></li></ul> |                                                                                                    |                                                                                                    | × – σ ×<br>كَتْ ♦ ◘ ₹ : |
|-----------------------------------------------------------------------|----------------------------------------------------------------------------------------------------|----------------------------------------------------------------------------------------------------|-------------------------|
| govbr                                                                 | Portal de Autenticação                                                                                    | Citeronalitat conficty estato harmangio number statungio disp                                             | 990 1986 9 V            |
|                                                                       | Acesse o Portal SIFEC informando o usuário e senha.<br>000.000.000.000-00<br>Senha<br>Esqueci minha senha | Se você ŝ servidor federal, realize a login usando o<br>SIAC<br>SIGAC<br>SISTEMA<br>DE ACESSO<br>LA CESSO | ۵                       |
|                                                                       |                                                                                                    |                                                                                                    | id<br>an                |
|                                                                       |                                                                                                    |                                                                                                    |                         |

**3.** Digite o seu CPF e a sua senha de acesso.

| SIGAC - Satema de Gestalo de A 🛛 X 🔶                       | ~    | - | 0 | × |
|------------------------------------------------------------|------|---|---|---|
| ← → C 🔒 logingestaodeacesso.planejamento.gov/br/auth/login | 18 A | * |   | : |

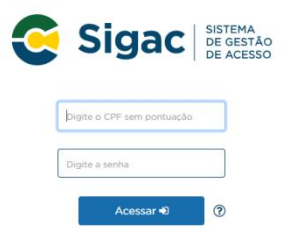

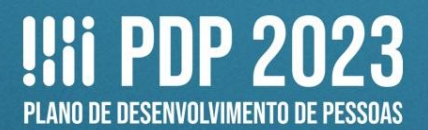

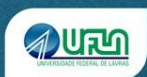

## 4. Escolha a opção PDP.

| O PORTAL SIPEC × +               |                                                                                                    |                                                        | v – ø :                     |
|----------------------------------|----------------------------------------------------------------------------------------------------|--------------------------------------------------------|-----------------------------|
| ← → C                            | 520FEDERAL%20DE%20LAVRAS                                                                                                    |                                                        | e 🖈 🗯 🖬 😩                   |
| govbr                            | constitut contras                                                                                                    | so k tercervição permane Lessurção desãos do acestra d | *                           |
| E Portal Sipec Minitéd de Commin | Você gostaria de acessari a área de Eventos ou a área de Representante PDP do<br>(ou unidade) UNIVERSIDADE FEDERAL DE LAVRAS? | p Órgão ×                                              | * 8 \$                      |
|                                  |                                                                                                    |                                                        | Central Sipec               |
| VOCË ESTĂ AQUE: PĂGINA IRICIAL   |                                                                                                    |                                                        |                             |
| Olá t                            |                                                                                                    |                                                        |                             |
| Próximos Eventos                 |                                                                                                    |                                                        | resultados por página: 50 🗸 |
| Evento Realização                | Cidade                                                                                                    | UF                                                     | Ações                       |
|                                  | Nentum registro encontrado                                                                                                    |                                                        |                             |

**Observação:** caso as opções não apareçam automaticamente, clique no **Menu** (barras no canto superior esquerdo) e, em seguida, em **Página Inicial**.

Γ.

|                                                      | O PORIAL SIPEC X +                                                                                          |
|------------------------------------------------------|----------------------------------------------------------------------------------------------------|
|                                                      | $\leftrightarrow$ $\rightarrow$ C $\square$ portalsipec.servidor.gov.br/listarEventos?redirectPAC=UNIVERSIE |
|                                                      | govbr                                                                                                    |
| <ul> <li>➢ PORTAL SIPEC × +</li> <li>← → C</li></ul> | ≡<br><b>Portal Sipec</b><br>Ministério da Economia                                                          |
| ≡<br>Portal Sipec                                    | VOCÊ ESTÁ AQUI: PÁGINA INICIAL                                                                              |
| Ministério da Economia                               | <ul> <li>Próximos Eventos</li> </ul>                                                                        |

5. Localize o PDP 2023. Para isso, clique em Clique aqui para expandir/ocultar, o que fará surgir um menu, onde você deverá escolher 2023 e, em seguida, clicar em Pesquisar.

| do D | Decenvelvimente de                                               | Persona                                                               |                                                                                                    |                                                        |                                |
|------|------------------------------------------------------------------|-----------------------------------------------------------------------|----------------------------------------------------------------------------------------------------|--------------------------------------------------------|--------------------------------|
| de L | Jesenvolvimento de                                               | Pessoas                                                               |                                                                                                    |                                                        | regultados por página: 50      |
| lo   |                                                                  |                                                                       |                                                                                                    |                                                        | esulados por pagina.           |
|      | Situação do plano                                                | Órgão                                                                 | Data limite para envio ao órgão central do SIPEC                                                                                                    | Data limite para devolução pelo órgão central do SIPEC | Ações                          |
|      | Em elaboração                                                    | UNIVERSIDADE FEDERAL DE LAVRAS                                        | 30/09/2022                                                                                                    | 30/11/2022                                             | Q 0 🖻 🗸                        |
| ndo  | de 1 até 1 de 1 registros                                        | i                                                                     | <u>(</u> 1 )                                                                                                    |                                                        |                                |
| ando | de 1 até 1 de 1 registros                                        | s orientacijas sobra o Pisno de Desenvolvimento de D                  | C 1 >                                                                                                    |                                                        |                                |
| ando | de 1 até 1 de 1 registros<br>Para acessar aos Guias              | :<br>e orientações sobre o Plano de Desenvolvimento de                | C 1 >                                                                                                    |                                                        |                                |
| ando | de 1 até 1 de 1 registros<br>Para acessar aos Gulas<br>Q Filtrar | :<br>e orientações sobre o Plano de Desenvolvimento de                | C 1 >                                                                                                    |                                                        | Cilegue para degendiriocalier  |
| ndo  | de 1 até 1 de 1 registros<br>Para acessar aos Gulas<br>Q Filtrar | e orientações sobre o Plano de Desenvolvimento de<br>Ano c            | C 1 > Pessoas, Central de Conteúdos: clique aqui ao plano: * 2023                                                                                                    | *                                                      | Cilegan para espanderiocultar  |
| ndo  | de 1 até 1 de 1 registros<br>Para acessar aos Gulas<br>Q Filtrar | e orientações sobre o Plano de Desenvolvimento de<br>Ano o            | C 1 >                                                                                                    | •                                                      | Cilegan para espansitriscultar |
| ndo  | de 1 até 1 de 1 registros<br>Para acessar aos Gulas<br>Q Filtrar | e orientações sobre o Plano de Desenvolvimento de<br>Ano c            | C 1 > Pessoas, Central de Conteúdos: clique aqui ao plano:  2023  2023  2023  Secione 2023  Secione 2023  2023  2023  2023  2023  2023  2023  2023  2023  2023  2023  2023  2023  2023  2023  2023  2023  2023  2023  2023  2023  2023  2023  2023  2023  2023  2023  2023  2023  2023  2023  2023  2023  2023  2023  2023  2023  2023  2023  2023  2023  2023  2023  2023  2023  2023  2023  2023  2023  2023  2023  2023  2023  2023  2023  2023  2023  2023  2023  2023  2023  2023  2023  2023  2023  2023  2023  2023  2023  2023  2023  2023  2023  2023  2023  2023  2023  2023  2023  2023  2023  2023  2023  2023  2023  2023  2023  2023  2023  2023  2023  2023  2023  2023  2023  2023  2023  2023  2023  2023  2023  2023  2023  2023  2023  2023  2023  2023  2023  2023  2023  2023  2023  2023  2023  2023  2023  2023  2023  2023  2023  2023  2023  2023  2023  2023  2023  2023  2023  2023  2023  2023  2023  2023  2023  2023  2023  2023  2023  2023  2023  2023  2023  2023  2023  2023  2023  2023  2023  2023  2023  2023  2023  202  202  202  202  202  202  202  202  202  202  202  202  202  202  202  202  202  202  202  202  202  202  202  202  202  202  202  202  202  202  202  202  202  202  202  202  202  202  202  202  202  202  202  202  202  202  202  202  202  202  202  202  202  202  202  202  202  202  202  202  202  202  202  202  202  202  202  202  202  202  202  202  202  202  202  202  202  202  202  202  202  202  202  202  202  202  202  202  202  202  202  202  202  202  202  202  202  202  202  202  202  202  202  202  202  202  202  202  202  202  202  202  202  202  202  202  202  202  202 202 202 20 | •                                                      | Cilegan para espansitriscultar |
| ando | de 1 até 1 de 1 registros<br>Para acessar aos Gulas<br>Q Filtrar | e orientações sobre o Plano de Desenvolvimento de<br>Ano de<br>Timmar | C 1 > Pessoas, Central de Conteúdos: clique aqui ao plano.*  2023  2023  2023  2023  2023  2023  2022  202  202  202  202  202  202  202  202  202  202  202  202  202  202  202  202  202  202  202  202  202  202  202  202  202  202  202  202  202  202  202  202  202  202  202  202  202  202  202  202  202  202  202  202  202  202  202  202  202  202  202  202  202  202  202  202  202  202  202  202  202  202  202  202  202  202  202  202  202  202  202  202  202  202  202  202  202  202  202  202  202  202  202  202  202  202  202  202  202  202  202  202  202  202  202  202  202  202  202  202  202  202  202  202  202  202  202  202  202  202  202  202  202  202  202  202  202  202  202  202  202  202  202  202  202  202  202  202  202  202  202  202  202  202  202  202  202  202  202  202  202  202  202  202  202  202  202  202  202  202  202  202  202  202  202  202  202  202  202  202  202  202  202  202  202  202  202  202  202  202  202  202  202  202  202  202  202  202  202  202  202  202  202  202  202  202  202  202  202  202  202  202  202  202  202  202  202  202  202  202  202  202  202  202  202  202  202  202  202  202  202  202  202  202  202  202  202  202  202  202  202  202  202  202  202  202  202  202  202  202  202  202  202  202  202  202  202  202  202  202  202  202  202  202  202  202  202  202  202  202  202  202  202  202  202  202  202  202  202  202  202  202  202  202  202  202  202  202  202  202  202  202  20  20  20  20  20  20  20  20  20  20  20  20  20  20  20  20  20  20  20  20  20  20  20  20  20  20  20  20  20  20  20  20  20  20  20  20  20  20  20  20  20  20  20  20  20  20  20  20  20  20  20  20  20  20  20  20  20  20  20  20  20  20  20  20  20  20  20  20  20  20  20  20  20  20  20  20  20  20  20  20  20  20  20  20  20  20  20  20  20  20  20  20  20  20  20  20  20  20  20  20  20  20  20  20  20  20  20  20  20  20  20  20  20  20  20  20  20  20  20  20  20  20  20  20  20  20  20  20  20  20  20  20  20  20  20  20  20  20  20 20                           |                                                        | Cilegan para espansitriscultar |

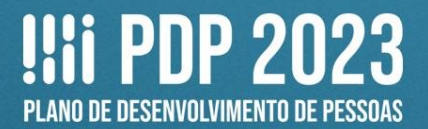

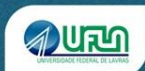

Gerenciar itens de

# VI. REVISÃO E CONSOLIDAÇÃO DAS NECESSIDADES DE DESENVOLVIMENTO PELA CHEFIA DE UNIDADE NO PDP

6. Para a revisão e consolidação do PDP 2023 há 4 ações. Clique em necessidade.

o, Filtrar Clique para ex Plano de Desenvolvimento de Pessoas resultados por página: 50 Ano do PDP Situação do plano Órgão Data limite para envio ao órgão central do SIPEC Data limite para devolução pelo órgão central do SIPEC Ações 2023 UNIVERSIDADE FEDERAL DE LAVRAS Em elaboração 30/09/2022 30/11/2022 Q 0 🖹 Mostrando de 1 até 1 de 1 registros < 1 > Ações Visualizar: apresenta as necessidades já inseridas. Q Histórico: apresenta a sequência de ações já realizadas. Θ x Exportar PDP: gera um arquivo em Excel com as necessidades já inseridas. ø Gerenciar itens de necessidade: ação a ser realizada na Etapa 2 do PDP.

7. **ATENÇÃO!** Na tela **Gerenciar necessidade**, serão mostradas as necessidades cadastradas por **TODAS** as unidades da UFLA no PDP. Assim, será necessário **FILTRAR** as necessidades de cada unidade. Para isso, clique em **Filtrar**.

| Q. Filtrar                                  | 5                                          | Q Filtrar                                                                         |                                     |                                                        |                                                                                | Cópe jan ope                   | andiriocultar है) |
|---------------------------------------------|--------------------------------------------|-----------------------------------------------------------------------------------|-------------------------------------|--------------------------------------------------------|--------------------------------------------------------------------------------|--------------------------------|-------------------|
| $\smile$                                    |                                            |                                                                                   |                                     |                                                        |                                                                                | resultados por página:         | 50 🗸              |
| Unidades (IFS 0.1)                          | UF e Qnt. de agentes públicos<br>(IFS 0.3) | O que NÃO SE SABE FAZER ou NÃO SER (IFS 1)                                        | Tema Geral (IFS 3)                  | Recorte do Tema Geral (IF\$ 3)                         | O que precisa ser aprendido e o resultado que precisa ser<br>alcançado (IFC 1) | Esta necessidade deve: (IFC 2) | Ações             |
| Departamento de Medicina<br>Veterinária DMV | MG (1). Total:1                            | Aprimoramento em nível de doutorado na área de Medicina Veterinária<br>Preventiva | Medicina Veterinária Preventiva     | Experiência prática                                    |                                                                                | -                              | Q<br>~<br>Q       |
| Departamento de Medicina<br>Veterinária DMV | MG (1). Total:1                            | Aprimoramento em nível de pós-doutorado na área de Reprodução<br>Animal           | Reprodução Animal                   | Genética e reprodução animal                           |                                                                                |                                | Q<br>*<br>Q       |
| DEA                                         | MG (1). Total:1                            | Aprimoramentos necessários                                                        | Máquinas e Implementos<br>Agrícolas | Aperfeiçoar conhecimentos em máquinas<br>e mecanização |                                                                                |                                | Q<br>*<br>Q       |
| DEA                                         | MG (1). Total:1                            | Aprimoramentos necessários                                                        | Máquinas e Implementos<br>Agrícolas | Aperfeiçoar conhecimentos em máquinas<br>e mecanização |                                                                                |                                | Q<br>~<br>Q       |

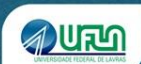

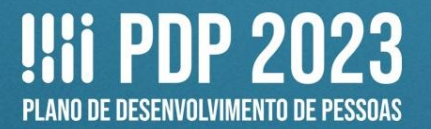

### 8. Em seguida, na lacuna Unidades (IFS 0.1), digite o nome da unidade e, depois, clique em:

Q Pesquisar

| Unidades (IFS 0.1):                                      | Progepe                                                                        |
|----------------------------------------------------------|--------------------------------------------------------------------------------|
| Necessidade de desenvolvimento (IFS 0.2):                | Qual o perfil dos agentes públicos que possuem essa necessidade de desenvolvim |
| UF (IFS 0.3):                                            |                                                                                |
| O que NÃO SE SABE FAZER ou NÃO SER (IFS 1):              | Quais dados atuais ajudam a embasar essa necessidade de desenvolvimento        |
| Sugestão para solucionar problema de desempenho (IFS 2): | Selecione +                                                                    |
| Tema Geral (IFS 3):                                      |                                                                                |
| Recorte do Tema Geral (IFS 3):                           | Insira o recorte do tema de interesse deste conteúdo                           |
| Nível de esforço de aprendizagem (IFS 4):                | Selecione -                                                                    |
| Necessidade associada a competência (IFS 5):             | Selecione -                                                                    |
| Resultado trago para a organização (IFS 6):              | Tendo aprendido o que se precisava e alcançado o desempenho esperado, que res  |
| O resultado organizacional a ser alcançado é (IFC 1):    | Selecione +                                                                    |
| O que precisa ser aprendido é (IFC 1):                   | Selecione -                                                                    |
| Considero que esta necessidade deve (IFC 2):             |                                                                                |
|                                                          | Q Pesquisar / Limpar                                                           |
|                                                          |                                                                                |

9. Serão mostradas todas as necessidades que incluem a unidade digitada.

| Unidades (IFS 0.1)                                                                           | UF e Qnt. de agentes<br>públicos (IFS 0.3) | O que NÃO SE SABE FAZER ou NÃO SER (IFS<br>1)                                                                                                    | Tema Geral (IFS 3)                      | Recorte do Tema Geral (IFS<br>3)                                                                                                    | O que precisa ser aprendido e o resultado que<br>precisa ser alcançado (IFC 1) | Esta necessidade deve: (IFC 2) | Ações       |  |
|----------------------------------------------------------------------------------------------|--------------------------------------------|----------------------------------------------------------------------------------------------------|-----------------------------------------|----------------------------------------------------------------------------------------------------|--------------------------------------------------------------------------------|--------------------------------|-------------|--|
| SMP/CDP/Progepe                                                                              | MG (1). Total:1                            | É necessário constante aprimoramento nos<br>estudos da área de Linguística                                                                                      | Linguística Aplicada                    | Linguística Aplicada                                                                                                    |                                                                                | -                              | Q<br>~<br>Q |  |
| SMP/CDP/Progepe                                                                              | MG (1). Total:1                            | É necessário constante aprimoramento nos<br>estudos da área de Gestão de Pessoas                                                                                | Gestão de Pessoas                       | Movimentação de Pessoas                                                                                                    | •                                                                              |                                | Q<br>~<br>Q |  |
| CDP/Progepe                                                                                  | MG (2). Total:2                            | Necessidade de ampliação de conhecimento e<br>aprimoramento na carreira de administração<br>através do curso de mestrado                                        | Empresa Pública                         | Administração Pública                                                                                                    |                                                                                |                                | Q<br>~<br>Q |  |
| Secretaria Administrativa<br>e Coordenadoria<br>Técnica de Legislação e<br>Normas - PROGEPE  | MG (4). Total:4                            | curso de novos sistemas a a serem utilizados a<br>exemplo do SEI e SISREF                                                                                       | Gestor Público                          | curso de novos sistemas a a<br>serem utilizados a exemplo<br>do SEI e SISREF                                                                                         |                                                                                | -                              | Q<br>~<br>Q |  |
| secretaria Administrativa<br>e Coordenadoria<br>Técnica de Legislação e<br>Normas da PROGEPE | MG (4). Total:4                            | A não participação em cursos e demais ações que<br>atualizam as servidoras em assuntos de gestão de<br>pessoas pode acarretar prejuízo aos demais<br>servidores | Administração de<br>Setores Específicos | Temas como comunicação,<br>trabalho em equipe, liderança<br>e atendimento ao público,<br>inclusão de pessoas com<br>deficiência, legislação de<br>gestão de pessoas. | •                                                                              |                                | Q<br>~<br>Q |  |
| Mostrando de 1 até 5 de                                                                      | 5 registros                                |                                                                                                    |                                         | < 1 →                                                                                                    |                                                                                |                                |             |  |

### ATENÇÃO!

Caso o nome da unidade tenha sido digitado incorretamente, no momento do cadastro, isso vai interferir na filtragem (Por exemplo: "Progep" ou "Proegpe" em vez de "Progepe"). Por isso, a chefia deve utilizar a Planilha de Apoio preenhida pelo(a) representante operacional para conferir a quantidade de necessidades cadastradas e se certificar de que todas foram avaliadas.

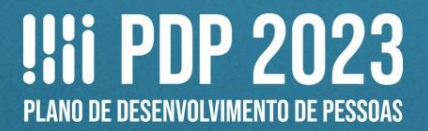

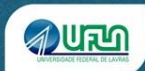

**10.** Depois de filtrar as necessidades cadastradas, revise-as. Há 3 ações possíveis. Clique em **Validação da chefia**.

| o, Filtrar                                          |                                           |                                                                                                    |                          |                                                                                                    |                                                                                | Clique para expa               | ndir/ocultar 🕁 |
|-----------------------------------------------------|-------------------------------------------|----------------------------------------------------------------------------------------------------|--------------------------|----------------------------------------------------------------------------------------------------|--------------------------------------------------------------------------------|--------------------------------|----------------|
|                                                     |                                           |                                                                                                    |                          |                                                                                                    |                                                                                | resultados por página:         | 50 <b>v</b>    |
| Unidades (IFS 0.1)                                  | UF e Qnt. de agente<br>públicos (IFS 0.3) | S O que NÃO SE SABE FAZER ou NÃO SER (IFS<br>1)                                                                                                    | Tema Geral (IFS 3)       | Recorte do Tema Geral (IFS<br>3)                                                                        | O que precisa ser aprendido e o resultado que<br>precisa ser alcançado (IFC 1) | Esta necessidade deve: (IFC 2) | Ações          |
| Sigla da unidade<br>responsável pela<br>solicitação | MG (1). Total:1                           | Capacidades já existentes que podem ser<br>aprimoradas e/ou capacidades ainda inexistentes.<br>Número de caracteres limitado a 150 (com<br>espaço). | Outro - não especificado | Seja objetivo(a) e<br>específico(a) neste campo<br>Número de caracteres<br>limitado a 150 (com espaço). | *                                                                              | ~                              | Q<br>2<br>2    |
| [                                                   | Ações<br>Q                                | Visualizar necessidad                                                                                                    | l <b>e</b> : apresen     | ta informaçô                                                                                            | ões das necessidades                                                           | s já inseridas.                |                |
|                                                     | ×                                         | Validação da chefia: ¡                                                                                                    | permite a r              | evisão e con                                                                                            | solidação da necessi                                                           | dade cadastrada.               |                |
| 1                                                   | Q                                         | Adicionar comentário                                                                                                    | <b>:</b> permite i       | inserir come                                                                                            | ntários (não utilizar).                                                        |                                |                |

(Veja a descrição das outras opções ao final)

**11.** Após a imagem com o exemplo da tela, veja as orientações para o preenchimento.

Em Validação da chefia, você verá as seguintes informações:

- À esquerda: todas as informações da necessidade de desenvolvimento registrada;

- À direita: as decisões que você precisa tomar, como chefia de unidade no PDP.

| Validação d                                                                                                    | e Necessidades ×                                                                                                    |  |  |  |
|----------------------------------------------------------------------------------------------------|----------------------------------------------------------------------------------------------------|--|--|--|
| ESTAS FORAM AS NECESSIDADES REGISTRADAS POR SUA EQUIPE<br>IFS 0.1 - A qual(is) unidade(s) do ôrgão/da entidade refere-se essa necessidade de                                                                                                    | ESTAS SÃO AS DECISÕES QUE VOCÊ PRECISA TOMAR QUANTO ÀS NECESSIDADES<br>IFC 1 - Para resolver esse problema de desempenho, os agentes públicos têm a                                                                         |  |  |  |
| desenvolvimento identificada? * 🚯<br>- Sigla da unidade responsável pela solicitação                                                                                                    | necessidade de aprender algo e alcançar um resultado organizacional. Classifique isso que precisa ser aprendido(conferir IFS 3) e esse resultado a ser alcançado (IFS 6); * 🕄                                               |  |  |  |
| IFS 0.2 - Qual o perfil dos agentes públicos que possuem essa necessidade de<br>desenvolvimento? * • • • • • • • • • • • • • • • • • •                                                                                                    | O QUE PRECISA SER APRENDIDO É:                                                                                                    |  |  |  |
| IFS 3 - Para resolver esse problema, é preciso aprender algo. Qual o tema geral e o recorte<br>de lintersse desse conteúdo que precisa ser aprendido? <sup>×</sup> <b>€</b><br>- Outro - não expecificado: Sejo bejetivo(a) e específico(a) neste campo Número de<br>caracteres limitado a 150 (com espaço). | <ul> <li>Continuo: isso è recorrente, precisamos disso regularmente</li> <li>Consequente: isso não é recorrente, precisamos disso em resposta a mudanças internas e<br/>externas previstas em nossa organização.</li> </ul> |  |  |  |
| IFS 4 - Que nível de esforço de aprendizagem em relação a esse conteúdo é preciso para se<br>resolver este problema de desempenho? * ()                                                                                                    | Emergente: isso surgiu inesperadamente, precisamos disso em resposta a mudanças<br>imprevistas em nossa organização.                                                                                                    |  |  |  |
| <ul> <li>LEMBRAR: quando se precisa apenas reconnecer e reproduzir o conteudo que sera<br/>aprendido.</li> </ul>                                                                                                    | O RESULTADO ORGANIZACIONAL A SER ALCANÇADO É:<br>O Operacional: resultado produzido pelos agentes públicos e equipes dentro da organização,<br>ao implementar projetos/programas e realizar tarefas.                        |  |  |  |
| IFS 5 - Uma vez que se tenha aprendido o que se precisa, qual a capacidade será<br>desenvolvida? * 🕄<br>- A UFLA não possui outras competências técnicas mapeadas. Preencha a próxima lacuna.                                                                                                    |                                                                                                    |  |  |  |
| IFS 6 - Tendo aprendido o que se precisava e alcançado o desempenho esperado, que resultado isso trará para organização? • <b>0</b>                                                                                                    | ○ Tático: resultado entregue pela organização aos usuários/cidadãos, ao alcançar metas e objetivos organizacionais.                                                                                                    |  |  |  |
| Registre o resultado organizacional decorrente do atendimento da necessidade de desenvolvimento.                                                                                                    | O Estratégico: resultado que contribui para a sociedade, comunidades atendidas pela organização e parceiros, ao atender diretrizes estratégicas organizacionais.                                                            |  |  |  |
|                                                                                                    | IFC 2 - Considerando esta necessidade e todas as demais necessidades da minha<br>equipe, considero que esta necessidade (conferir IFS 3, 4, 5 e 6); * 🚯                                                                     |  |  |  |
|                                                                                                    | O Deve seguir para etapa posterior do processo, pois é válida e pertinente.                                                                                                    |  |  |  |
|                                                                                                    | Deve ter seu resultado ajustado antes de seguir para etapa posterior do processo.                                                                                                    |  |  |  |
|                                                                                                    | Deve ser desconsiderada, porque:                                                                                                    |  |  |  |
|                                                                                                    | Justificativa                                                                                                    |  |  |  |
|                                                                                                    | Salvar Fechar                                                                                                    |  |  |  |

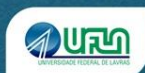

### ESTAS SÃO AS DECISÕES QUE VOCÊ PRECISA TOMAR QUANTO ÀS NECESSIDADES

IFC 1 - Para resolver esse problema de desempenho, os agentes públicos têm a necessidade de aprender algo e alcançar um resultado organizacional. Classifique isso que precisa ser aprendido (conferir IFS 3) e esse resultado a ser alcançado (IFS 6):

Na resposta a essa pergunta,

1. Classifique **o que precisa ser aprendido** (tema geral e recorte indicados na necessidade) com base na **frequência** que isso é necessário em sua equipe.

2. Classifique **o resultado a ser alcançado** com base no **nível do resultado que ele pode produzir** na organização.

#### O QUE PRECISA SER APRENDIDO É:

- 2 **Contínuo:** isso é recorrente, precisamos disso regularmente.
- Consequente: isso não é recorrente, precisamos disso em resposta a mudanças internas e externas previstas em nossa organização.
- Emergente: isso surgiu inesperadamente, precisamos disso em resposta a mudanças imprevistas em nossa organização.

#### O RESULTADO ORGANIZACIONAL A SER ALCANÇADO É:

- **Operacional:** resultado produzido pelos agentes públicos e equipes dentro da organização, ao implementar projetos/programas e realizar tarefas.
- Tático: resultado entregue pela organização aos usuários/cidadãos, ao alcançar metas e objetivos organizacionais.
- Estratégico: resultado que contribui para a sociedade, comunidades atendidas pela organização e parceiros, ao atender diretrizes estratégicas organizacionais.

# IFC 2 - Considerando esta necessidade e todas as demais necessidades da minha equipe, considero que esta necessidade (conferir IFS 3, 4, 5 e 6):

Na resposta a essa pergunta, é preciso considerar a **necessidade descrita por completo** (o tema geral e recorte + esforço de aprendizagem + capacidade a ser desenvolvida + resultado esperado) para julgar a pertinência de sua inclusão no PDP, com base na importância e impacto que ela pode trazer à sua organização.

- Deve seguir para etapa posterior do processo, pois é válida e pertinente.
- **Deve ter seu resultado ajustado antes de seguir para etapa posterior do processo.**
- Deve ser desconsiderada, porque:

Justificativa: Número de caracteres limitado a 200 (com espaço).

**12.** Na pergunta **IFC 2**, caso você escolha a **segunda opção** (*Deve ter seu resultado ajustado antes de seguir para etapa posterior do processo*), automaticamente a caixa de texto da coluna da direita **será habilitada para edição**. Realize os ajustes necessários.

| IFS 6 - Tendo aprendido o que se precisava e alcançado o desempenho esperado, que resultado isso trará para organização? * 🜖 | O Tático: resultado entregue pela organização aos usuários/cidadãos, ao alcançar metas e objetivos organizacionais.                                              |
|----------------------------------------------------------------------------------------------------|----------------------------------------------------------------------------------------------------|
| Registre o resultado organizacional decorrente do atendimento da necessidade de desenvolvimento                              | O Estratégico: resultado que contribui para a sociedade, comunidades atendidas pela organização e parceiros, ao atender diretrizes estratégicas organizacionais. |
|                                                                                                    | IFC 2 - Considerando esta necessidade e todas as demais necessidades da minha<br>equipe, considero que esta necessidade (conferir IFS 3, 4, 5 e 6): * 🕄          |
|                                                                                                    | $^{igodoldoldoldoldoldoldoldoldoldoldoldoldol$                                                                                                    |
| •                                                                                                    | Deve ter seu resultado ajustado antes de seguir para etapa posterior do processo.                                                                                |
|                                                                                                    | O Deve ser desconsiderada, porque:                                                                                                    |
|                                                                                                    | Justificativa                                                                                                    |
|                                                                                                    | 8                                                                                                    |

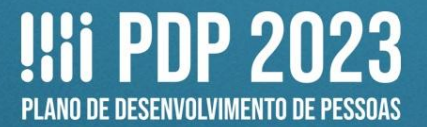

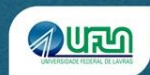

**13.** Ainda na pergunta **IFC 2**, caso você escolha a **terceira opção** (*Deve ser desconsiderada, porque*), justifique o motivo, utilizando a caixa de texto. Essa necessidade de desenvolvimento **continuará aparecendo na tela**, para você, **mas** <u>não será enviada para a consolidação</u> pela Progepe. Portanto, não será prevista no PDP.

| NOVAÇAO |                 |                                                                                         |                              | requendas. |                                                                                                    | 2           |
|---------|-----------------|-----------------------------------------------------------------------------------------|------------------------------|------------|----------------------------------------------------------------------------------------------------|-------------|
| DFP     | MG (1). Total:1 | 25 Capacidade analítica e<br>estruturada para maior assistência<br>ao ensino e pesquisa | Administração de<br>Empresas | Empresa 1  | Deve ser desconsiderada,<br>porque: Justificativa: Número<br>de caracteres limitado a 200<br>(com espaço). | Q<br>~<br>Q |

**14.** Para finalizar a revisão e consolidação, clique em **Salvar**. E reinicie o processo para a próxima necessidade de desenvolvimento.

| ~                                                              | 5 5 20 Y                                |
|----------------------------------------------------------------|-----------------------------------------|
| <ul> <li>Deve seguir para etapa posterior do proces</li> </ul> | so, pois e valida e pertinente.         |
| Deve ter seu resultado ajustado antes de se                    | eguir para etapa posterior do processo. |
| O Deve ser desconsiderada, porque:                             |                                         |
| Justificativa                                                  |                                         |
|                                                                |                                         |

**15.** As necessidades já consolidadas ficam com ícone de validação verde: . Enquanto as necessidades que ainda precisam ser consolidadas ficam com ícone de validação azul:

| q Filtrar Clique para expandirio:                   |                                               |                                                                                                    |                             |                                                                                                    |                                                                                |                                                                             |             |  |  |  |  |  |
|-----------------------------------------------------|-----------------------------------------------|----------------------------------------------------------------------------------------------------|-----------------------------|----------------------------------------------------------------------------------------------------|--------------------------------------------------------------------------------|-----------------------------------------------------------------------------|-------------|--|--|--|--|--|
|                                                     |                                               |                                                                                                    |                             |                                                                                                    |                                                                                | resultados por página:                                                      | 50 🗸        |  |  |  |  |  |
| Unidades (IFS 0.1)                                  | UF e Qnt. de<br>agentes públicos<br>(IFS 0.3) | O que NÃO SE SABE FAZER ou NÃO SER<br>(IFS 1)                                                                                                    | Tema Geral (IFS 3)          | Recorte do Tema Geral<br>(IFS 3)                                                                           | O que precisa ser aprendido e o resultado<br>que precisa ser alcançado (IFC 1) | Esta necessidade deve: (IFC 2)                                              | Ações       |  |  |  |  |  |
| Sigla da unidade<br>responsável pela<br>solicitação | MG (1). Total:1                               | Capacidades já existentes que podem ser<br>aprimoradas e/ou capacidades ainda<br>inexistentes. Número de caracteres limitado<br>a 150 (com espaço). | Outro - não<br>especificado | Seja objetivo(a) e<br>específico(a) neste campo<br>Número de caracteres<br>limitado a 150 (com<br>espaço). | Precisa ser aprendido:<br>Continuo<br>Resultado Organizacional:<br>Operacional | Deve seguir para etapa posterior do<br>processo, pois é válida e pertinente | Q<br>•<br>Q |  |  |  |  |  |
| DNU - FCS                                           | MG (23). Total:23                             | 159 Aplicar gestão de pessoas, normas<br>sustentáveis, divisão de trabalho equitativo;<br>Aprimorar o PPGNS.                                        | Gestão de Pessoas           | Seleção                                                                                                    | а.                                                                             | đe.                                                                         | Q<br>~<br>Q |  |  |  |  |  |

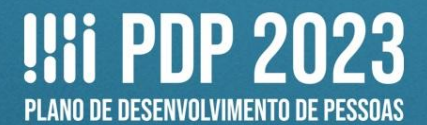

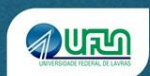

## **OUTRAS OPÇÕES – TELA INICIAL**

**16.** Voltando à tela inicial, a opção **Visualizar Q** inseridas.

apresenta as necessidades de desempenho já

| q Filtrar     |                           |                                |                                                  |                                                        | Clique para expandir/ocultar 👌 |
|---------------|---------------------------|--------------------------------|--------------------------------------------------|--------------------------------------------------------|--------------------------------|
| Plano de D    | esenvolvimento de         | Pessoas                        |                                                  |                                                        | resultados por pánina: 50 v    |
| Ano do<br>PDP | Situação do plano         | Órgão                          | Data limite para envio ao órgão central do SIPEC | Data limite para devolução pelo órgão central do SIPEC | Acões                          |
| 2023          | Em elaboração             | UNIVERSIDADE FEDERAL DE LAVRAS | 30/09/2022                                       | 30/11/2022                                             | Q 0 🖻 🖊                        |
| Mostrando     | de 1 até 1 de 1 registros |                                |                                                  |                                                        | Ŭ                              |

**17.** Clicando novamente na lupa, à direita, é possível ver a descrição da necessidade:

| o, Filtrar                                                                                                    |                                                                                                    |                                                                                                    |                                                                                                    |                                                                                                    |                                                                                                    | Clique para expar                                                                | ndir/ocultar 🖨 |
|----------------------------------------------------------------------------------------------------|----------------------------------------------------------------------------------------------------|----------------------------------------------------------------------------------------------------|----------------------------------------------------------------------------------------------------|----------------------------------------------------------------------------------------------------|----------------------------------------------------------------------------------------------------|----------------------------------------------------------------------------------|----------------|
|                                                                                                    |                                                                                                    |                                                                                                    |                                                                                                    |                                                                                                    |                                                                                                    | resultados por página:                                                           | 50 🗸           |
| Unidades (IFS 0.1)                                                                                                    | UF e Qnt. de<br>agentes públicos<br>(IFS 0.3)                                                                                                    | O que NÃO SE SABE FAZER ou NÃO SER<br>(IFS 1)                                                                                                    | Tema Geral (IF                                                                                                    | Recorte do Tema Geral<br>(IFS 3)                                                                                                    | O que precisa ser aprendido e o resultado<br>que precisa ser alcançado (IFC 1)                                                                                                    | Esta necessidade deve: (IFC 2)                                                   | Ações          |
| Sigla da unidade<br>responsável pela<br>solicitação                                                                                                    | MG (1). Total:1                                                                                                    | Capacidades já existentes que podem ser<br>aprimoradas e/ou capacidades ainda<br>inexistentes. Número de caracteres limitado<br>a 150 (com espaço).                                                                                                    | Outro - não<br>especificado                                                                                                    | Seja objetivo(a) e<br>específico(a) neste campo<br>Número de caracteres<br>limitado a 150 (com<br>espaço).                                                                                                    | Precisa ser aprendido:<br>Continuo<br>Resultado Organizacional:<br>Operacional                                                                                                    | Deve seguir para etapa posterior do<br>processo, pois é válida e pertinente      | ٩              |
| DNU - FCS                                                                                                    | MG (23). Total 23 159 Aplicar gestão de pessoas, normas gestão<br>sustentáveis, divisão de trabalho equitativo;<br>Aprimorar o PPGNS.                                                                                                    |                                                                                                    | Gestão de Pes                                                                                                    | soas Seleção                                                                                                    | ×                                                                                                    | ×                                                                                |                |
| Necessidad                                                                                                    | e                                                                                                    |                                                                                                    |                                                                                                    |                                                                                                    |                                                                                                    |                                                                                  |                |
| A qual(is) unida<br>Qual o per<br>O que NÃO SE SA<br>Que nivel o<br>Tendo aprendido o<br>Essa n<br>Cua<br>A solução pos:<br>A ação de desen<br>Registre aqui out | de(s) do órgão(da entidad<br>fil dos agentes públicos<br>BE FAZER ou NÃO SER<br>O que pode ser feito<br>e esforço de aprendizag<br>que se precisava e alcal<br>O que precisa<br>co que precisava<br>ecessidade de desenvolv<br>Essa ne<br>I seria a solução possive<br>sivel para essa necessidi<br>volvimento para essa necessidi | de refere-se essa necessidade de desenvolvimento i<br>UF e Ont. de agentes público<br>UF e Ont. de agentes público<br>hoje que acarreta um desempenho inferior ao sepre-<br>o para ajudar a resolver esse problema de desempen-<br>co para ajudar a resolver esse problema de desempen-<br>trama O<br>em em relação a esse conteúdo é preciso para se re<br>problema de desempen-<br>Capacidade a ser desenvol-<br>nçado o desempenho esperado, que resultado isso<br>organiza-<br>ser aprendido e o resultado que precisa ser alcanço<br>interor de comune de desempo-<br>lar escrita de comune a de desenvol-<br>regato de desempenho esperado, que resultado isso<br>organiza-<br>ser aprendido e o resultado que precisa ser alcanço<br>interno é recorrente e comum à múltiplas unidades<br>organização (transvers)<br>escesidade de desenvolvimento a rivel di<br>lara resolver esa necessidade de desenvolvimento a nivel di<br>de envolve uma ação de desenvolvimento a nivel di<br>form | dentificada         D'           (IF So.1);         :           :         :         :           :         :         :         :           :         :         :         :         :           :         :         :         :         :           :         :         :         :         :           :         :         :         :         :           :         :         :         :         :           :         :         :         :         :           :         :         :         :         :           :         :         :         :         :           :         :         :         :         :           :         :         :         :         :         :           :         :         :         :         :         :         :           :         :         :         :         :         :         :         :         :         :         :         :         :         :         :         :         :         :         :         :         :         : | VU - FCS<br>envidores técnico-administrativos e docen<br>g (23). Total.23<br>% Aplicar grestão de pessoas, normas su<br>udar a encontrar o que se precisa para fa<br>estão de Pessoas<br>seção<br>VTENDER: quando se precisa interpretar<br>legrar as tecnologias digitais com: os mo<br>erna, externa e de relacionamento com<br>ethorando os índices institucionais relacio | tes<br>stentăveis, divisão de trabalho equitativo; Aprimorar o P<br>izzer este trabalho<br>; classificar, resumir, inferir, comparar ou explicar o con<br>delos de gestão; os processos de tomada de decisão e<br>suários<br>onados à PPGs | PGNS.<br>eúdo que será aprendido<br>geração de produtos e serviços; e os meios d | e comunicação  |
|                                                                                                    |                                                                                                    |                                                                                                    |                                                                                                    | Voltar                                                                                                    |                                                                                                    |                                                                                  |                |
|                                                                                                    |                                                                                                    |                                                                                                    |                                                                                                    |                                                                                                    |                                                                                                    |                                                                                  |                |

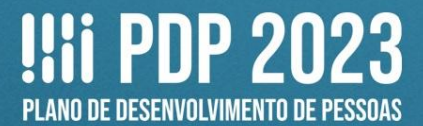

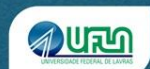

apresenta a sequência de ações já realizadas.

#### Com o posterior acréscimo das informações, após o preenchimento pela chefia e Progepe:

| INFORMAÇÕES FORNECIDAS PELO SERVIDOR                                                                                          |                                                                                                    |
|----------------------------------------------------------------------------------------------------|----------------------------------------------------------------------------------------------------|
| A qual(is) unidade(s) do órgão/da entidade refere-se essa necessidade de desenvolvimento identificada                         | Sigla da unidade responsável pela solicitação                                                                                                    |
| Qual o perfil dos agentes públicos que possuem essa necessidade de desenvolvimento: (IFS 0.2):                                | Docentes e/ou Técnico-administrativos/as) ou outros perfis específicos                                                                                                    |
| UF e Qnt. de agentes públicos (IFS 0.3):                                                                                      | MG (1). Total:1                                                                                                    |
| O que NÃO SE SABE FAZER ou NÃO SER hoje que acarreta um desempenho inferior ao esperado (IFS 1):                              | Capacidades já existentes que podem ser aprimoradas e/ou capacidades ainda inexistentes. Número de caracteres limitado a 150 (com espaço).                                 |
| O que pode ser feito para ajudar a resolver esse problema de desempenho (IFS 2):                                              | Mostrar/ensinar como fazer este trabalho                                                                                                    |
| Tema Geral (IFS 3):                                                                                                    | Outro - não especificado                                                                                                    |
| Recorte do Tema Geral (IFS 3):                                                                                                | Seja objetivo(a) e específico(a) neste campo Número de caracteres limitado a 150 (com espaço).                                                                             |
| Que nivel de esforço de aprendizagem em relação a esse conteúdo é preciso para se resolver este                               | LEMBRAR: quando se precisa apenas reconhecer e reproduzir o conteúdo que será aprendido .                                                                                  |
| problema de desempenho (IFS 4):                                                                                               | A LICE A são passui autos comentêncios técnicos mecondos. Desenho o activiza lavuno                                                                                        |
| Capacidade a ser desenvolvida (IFS 6).                                                                                        | A UFLA had pussu ouras competencias technas inapedias. Prenicita a provini ratacina.<br>Benistre o resultado competencias technas inapedias. Prenicita a provini ratacina. |
| rendo aprendido o que se precisava e arcançado o desempenho esperado, que resultado isso itara para a<br>organização (IES 6): | Недізне о тезинаци отданіzacional deconenie do aleriunnenio da necessidade de desenvolvinnenio, runnero de caracteres inniado a 200 (com espaço).                          |
| a Burrandara (u.a.a).                                                                                                    |                                                                                                    |
| INFORMAÇÕES FORNECIDAS PELA CHEFIA                                                                                            |                                                                                                    |
| O que precisa ser aprendido e o resultado que precisa ser alcançado (IFC 1):                                                  | Precisa ser aprendido:                                                                                                    |
|                                                                                                    | Continuo                                                                                                    |
|                                                                                                    |                                                                                                    |
|                                                                                                    | Resultado Organizacional:                                                                                                    |
|                                                                                                    | Operacional                                                                                                    |
| Esta necessidade deve: (IFC 2)                                                                                                | Deve seguir para etapa posterior do processo, pois é válida e pertinente                                                                                                   |
|                                                                                                    |                                                                                                    |
| INFORMAÇÕES FORNECIDAS PELA GESTÃO DE PESSOAS                                                                                 |                                                                                                    |
| Essa nacassidada da dasanyoluimanto à recorrante a comum à múltinias unidadas internas da                                     | Sim                                                                                                    |
| organização (transversal): (IEGP 1)                                                                                           | onn.                                                                                                    |
| Essa necessidade de desenvolvimento será admitida no PDP: (IFGP 2)                                                            | Sim, necessidade deve seguir para detalhamento de soluções.                                                                                                    |
| Qual seria a solução possível para resolver essa necessidade de desenvolvimento: (IFGP 3)                                     | AE - cursos presenciais                                                                                                    |
| A solução possível para essa necessidade envolve uma ação de desenvolvimento a nível de educação                              | DOUTORADO                                                                                                    |
| formal: (IFGP 4)                                                                                                    |                                                                                                    |
| A ação de desenvolvimento para essa necessidade pode ser ofertada pela escola de governo própria do                           | Não, meu órgão/minha entidade não possui Escola de Governo própria,                                                                                                    |
| órgão/da entidade: (IFGP 5)                                                                                                   |                                                                                                    |
| Registre aqui outras informações que auxilie sua organização no planejamento desta necessidade: (IFGP                         | Ouras informações                                                                                                    |
| 6)                                                                                                    |                                                                                                    |
|                                                                                                    |                                                                                                    |
|                                                                                                    | Voltar                                                                                                    |
|                                                                                                    |                                                                                                    |
|                                                                                                    |                                                                                                    |
|                                                                                                    |                                                                                                    |

**18.** Voltando à tela inicial, a opção **Histórico** 

o Filtrar Plano de Desenvolvimento de Pessoas resultados por página: 50 Ano do PDP Situação do plano Órgão Data limite para envio ao órgão central do SIPEC Data limite para devolução pelo órgão central do SIPEC Ações Em elaboração UNIVERSIDADE FEDERAL DE LAVRAS 0 2023 30/09/2022 30/11/2022 Q 1 Mostrando de 1 até 1 de 1 registros < 1 > Histórico resultados por página: 50 ~ Dia e hora Ação Sequência Responsável Observação/Comentário ELISANGELA ABRE 29/06/2022 10:28:25 Criação do PDP U NATIVIDADE Liberado edição do plano que está em El aboração. 1 Mostrando de 1 até 1 de 1 registros < 1 → Fechar

9

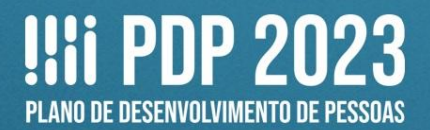

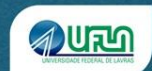

gera um arquivo em Excel com as

# **19.** Voltando à tela inicial, a opção **Exportar PDP** necessidades já inseridas.

| o, Filtrar                                                                                                    | i.                                                                                                    |                                                                                                    |                                                                                                    |                                                                                                    |                                                                                                    |                                                                                                    |                                                                                                    |                                                                                                    |                                                                                                    |                                                                                                    |                                                                    |                                                                                               |                                                                                  |                                                                             |                                                                              |                                                                                      |                                                              |                                                                                  |                                                                                   | Cli            | que para exp | andir/oculta             | r &           |
|----------------------------------------------------------------------------------------------------|----------------------------------------------------------------------------------------------------|----------------------------------------------------------------------------------------------------|----------------------------------------------------------------------------------------------------|----------------------------------------------------------------------------------------------------|----------------------------------------------------------------------------------------------------|----------------------------------------------------------------------------------------------------|----------------------------------------------------------------------------------------------------|----------------------------------------------------------------------------------------------------|----------------------------------------------------------------------------------------------------|----------------------------------------------------------------------------------------------------|--------------------------------------------------------------------|-----------------------------------------------------------------------------------------------|----------------------------------------------------------------------------------|-----------------------------------------------------------------------------|------------------------------------------------------------------------------|--------------------------------------------------------------------------------------|--------------------------------------------------------------|----------------------------------------------------------------------------------|-----------------------------------------------------------------------------------|----------------|--------------|--------------------------|---------------|
| Plano de                                                                                                    | Desenvol                                                                                                    | lvimento de                                                                                                    | e Pesso                                                                                                    | oas                                                                                                    |                                                                                                    |                                                                                                    |                                                                                                    |                                                                                                    |                                                                                                    |                                                                                                    |                                                                    |                                                                                               |                                                                                  |                                                                             |                                                                              |                                                                                      |                                                              |                                                                                  |                                                                                   |                |              |                          |               |
|                                                                                                    |                                                                                                    |                                                                                                    |                                                                                                    |                                                                                                    |                                                                                                    |                                                                                                    |                                                                                                    |                                                                                                    |                                                                                                    |                                                                                                    |                                                                    |                                                                                               |                                                                                  |                                                                             |                                                                              |                                                                                      |                                                              |                                                                                  | res                                                                               | sultados p     | or página:   | 50                       | ÷             |
| Ano do<br>PDP                                                                                                    | Situaça                                                                                                    | ão do plano                                                                                                    | Órgão                                                                                                    |                                                                                                    |                                                                                                    |                                                                                                    |                                                                                                    | Data limit                                                                                                    | e para env                                                                                                    | io ao órgâ                                                                                                  | io central                                                         | do SIPEC                                                                                      |                                                                                  | Data limite                                                                 | e para devo                                                                  | lução pelo o                                                                         | órgão cent                                                   | ral do Sil                                                                       | PEC                                                                               | Açõe           | s            |                          |               |
| 2023                                                                                                    | Em ela                                                                                                    | boração                                                                                                    | UNIVE                                                                                                    | RSIDADE                                                                                                    | E FEDERA                                                                                                    | AL DE LAVF                                                                                                    | RAS                                                                                                    | 30/09/202                                                                                                    | 2                                                                                                    |                                                                                                    |                                                                    |                                                                                               | 3                                                                                | 80/11/2022                                                                  | 2                                                                            |                                                                                      |                                                              |                                                                                  |                                                                                   | Q              | 0            |                          |               |
| Mostrando                                                                                                    | o de 1 até 1                                                                                                    | de 1 registro:                                                                                                    | 5                                                                                                    |                                                                                                    |                                                                                                    |                                                                                                    |                                                                                                    |                                                                                                    |                                                                                                    |                                                                                                    |                                                                    | < 1                                                                                           | >                                                                                |                                                                             |                                                                              |                                                                                      |                                                              |                                                                                  |                                                                                   |                |              |                          |               |
| <b>1 1 1 1</b>                                                                                                    | (01 · ) =                                                                                                    |                                                                                                    | Elizabet.                                                                                                    | Dades                                                                                                    | Omista                                                                                                    | Calific                                                                                                    |                                                                                                    |                                                                                                    |                                                                                                    | relatoriolte                                                                                                | nsOrgaoUnidao                                                      | de - Microsoft                                                                                | Excel                                                                            |                                                                             |                                                                              |                                                                                      |                                                              |                                                                                  |                                                                                   |                |              | - (                      | 5 ×           |
| Colar Copia                                                                                                    | tar Aria<br>ir N                                                                                                    | al - 10                                                                                                    | • A *                                                                                                    |                                                                                                    |                                                                                                    | Guebrar Texti                                                                                                    | o Automaticame<br>Itralizar +                                                                                                    | nte Geral                                                                                                    | -<br>- 000 348 459                                                                                                    | Formatação                                                                                                  | Formatar                                                           | Normal<br>Célula de                                                                           | Bom<br>Ve Cétul                                                                  | la Vincu                                                                    | Incorreto<br>Entrada                                                         | Neutra                                                                               | Cálculo                                                      |                                                                                  | Inserir Exclu                                                                     | ir Formatar    | Σ AutoSoma   | Classificar L            | A cocalizar e |
| Área de Transfer                                                                                                    | encia 17                                                                                                    | Fonte                                                                                                    | 5                                                                                                    | 10/07/2                                                                                                    | Alir                                                                                                    | nhamento                                                                                                    | ann ann an Airtean an Airtean an Airtean an Airtean an Airtean an Airtean an Airtean Airtean Airtean Airtean Ai                                  | 7 N                                                                                                    | imero 🕞                                                                                                    | Condicional                                                                                                 | <ul> <li>como Tabela</li> </ul>                                    |                                                                                               |                                                                                  | Estilo                                                                      |                                                                              |                                                                                      | Lances                                                       |                                                                                  | Célu                                                                              | las            | (Z timpar *  | e Filtrar * Si<br>Edição | slecionar *   |
| A                                                                                                    | В                                                                                                    | C                                                                                                    | D D                                                                                                    | E                                                                                                    | F                                                                                                    | G                                                                                                    | н                                                                                                    | I.                                                                                                    | J                                                                                                    | K                                                                                                    | L                                                                  | M                                                                                             | N                                                                                | 0                                                                           | P                                                                            | Q                                                                                    | R                                                            | S                                                                                | т                                                                                 | U              | V            | W                        |               |
| Relation PD           2         Unidades (IF)           3         DFP           4         INSTITUTO I           5         INSTITUTO I           6         INSTITUTO I           7         INSTITUTO I           9         INSTITUTO I           9         INSTITUTO I           10         INSTITUTO I           12         INSTITUTO I           13         14 | 2023 - 19/07<br>Exercised and the second and the second and the seco | /2022 11:39:49<br>UF e Ont. de O.<br>MG (1). Total 25<br>MG (1). Total 76<br>MG (1). Total A6<br>MG (1). Total A6<br>MG (1). Total A6<br>MG (1). Total A6<br>MG (1). Total N6<br>MG (1). Total N6<br>MG (1). Total Tre | que NÃO S:<br>Capacidad<br>istão em nil<br>istração di<br>ompanhar l<br>iência em II<br>ialização e<br>inpliar conha<br>cessidade l<br>equisas e<br>inamento u | Solução para<br>Ajudar a mell<br>Mostrar/ensir<br>Mostrar/ensir<br>Mostrar/ensir<br>Ajudar a criai<br>Ajudar a criai<br>Ajudar a criai | Tema Geral<br>Administraç<br>Parcerias P<br>Ensino-Apre<br>Orientação<br>Línguas Est<br>Outro - não<br>Outro - não<br>Outro - não<br>Outro - não<br>Farmacolog | (I Recorte do 1<br>à Empresa 1<br>U Capacitação<br>en Capacitação<br>en Capacitação<br>en Capacitação<br>e Participação<br>e Participação<br>e Capacitação<br>bi Viagens de (<br>ia Capacitação | CRIAR: quan<br>CRIAR: quan<br>ENTENDER:<br>APLICAR: qu<br>APLICAR: qu<br>APLICAR: qu<br>CRIAR: quan<br>APLICAR: qu<br>APLICAR: qu<br>APLICAR: qu | r Capacidade<br>© Garantir o al<br>Idear soluçõ<br>a Questionar a<br>a -<br>a Construir su<br>a Superar o de<br>Idear soluçõ<br>a Idear soluçõ<br>a Idear soluçõ | a Resultado qu<br>le X000000<br>e Aprimoramer<br>al Aprimoramer<br>a Aprimoramer<br>e Fomação pro<br>p Eficiência no<br>e Fortalecimen<br>e Fortalecimen | O que precis<br>-<br>-<br>-<br>-<br>-<br>-<br>-<br>-<br>-<br>-<br>-<br>-<br>-<br>-<br>-<br>-<br>-<br>-<br>- | Esta neces<br>Deve ser de:<br>-<br>-<br>-<br>-<br>-<br>-<br>-<br>- | s) Essa neces<br>s) Sim<br>Não<br>Não<br>Não<br>Não<br>Não<br>Não<br>Não<br>Não<br>Não<br>Não | s Essa nece<br>Sim, neces<br>-<br>-<br>-<br>-<br>-<br>-<br>-<br>-<br>-<br>-<br>- | ss Solução ;<br>ssi AE - e-le:<br>-<br>-<br>-<br>-<br>-<br>-<br>-<br>-<br>- | post Envolve un<br>amir DOUTORA<br>-<br>-<br>-<br>-<br>-<br>-<br>-<br>-<br>- | na Pode ser ofe<br>DK Não, meu ôrg<br>-<br>-<br>-<br>-<br>-<br>-<br>-<br>-<br>-<br>- | e Informações e<br>9<br>-<br>-<br>-<br>-<br>-<br>-<br>-<br>- | Aglutinada<br>Não<br>Não<br>Não<br>Não<br>Não<br>Não<br>Não<br>Não<br>Não<br>Não | Analisada/P<br>Sim<br>Não<br>Não<br>Não<br>Não<br>Não<br>Não<br>Não<br>Não<br>Não | riorizada (IF) | GP)          |                          |               |
| 15                                                                                                    |                                                                                                    |                                                                                                    |                                                                                                    |                                                                                                    |                                                                                                    |                                                                                                    |                                                                                                    |                                                                                                    |                                                                                                    |                                                                                                    |                                                                    |                                                                                               |                                                                                  |                                                                             |                                                                              |                                                                                      |                                                              |                                                                                  |                                                                                   |                |              |                          | +-            |

x

## OUTRAS OPÇÕES – TELA GERENCIAR NECESSIDADE

#### **20.** Voltando à tela Gerenciar necessidade:

| q Filtrar Cique para expandirk                      |                      |                                                                                                    |                          |                                                                                                    |                                               |                                |        |  |  |  |  |
|-----------------------------------------------------|----------------------|----------------------------------------------------------------------------------------------------|--------------------------|----------------------------------------------------------------------------------------------------|-----------------------------------------------|--------------------------------|--------|--|--|--|--|
|                                                     | UF e Qnt. de agentes | O que NÃO SE SABE FAZER ou NÃO SER (IFS                                                                                                    |                          | Recorte do Tema Geral (IFS                                                                              | O que precisa ser aprendido e o resultado que | resultados por página:         | 50 🗸   |  |  |  |  |
| Unidades (IFS 0.1)                                  | públicos (IFS 0.3)   | 1)                                                                                                    | Tema Geral (IFS 3)       | 3)                                                                                                    | precisa ser alcançado (IFC 1)                 | Esta necessidade deve: (IFC 2) | Açõe   |  |  |  |  |
| Sigla da unidade<br>responsável pela<br>solicitação | MG (1). Total:1      | Capacidades já existentes que podem ser<br>aprimoradas e/ou capacidades ainda inexistentes.<br>Número de caracteres limitado a 150 (com<br>espaço). | Outro - não especificado | Seja objetivo(a) e<br>específico(a) neste campo<br>Número de caracteres<br>limitado a 150 (com espaço). |                                               |                                | Q<br>3 |  |  |  |  |

- A. A opção Visualizar necessidade apresenta informações das necessidades já inseridas, igual ao exemplo mencionado no item 14.
- **B.** ATENÇÃO! A opção Adicionar comentário foi identificado o destino do comentário.

Em caso de dúvidas, entre em contato com:

## Setor de Capacitação e Avaliação (Secav)

Coordenadoria de Desenvolvimento de Pessoas (CDG) | Pró-Reitoria de Gestão de Pessoas (Progepe) E-mail: secav.progepe@ufla.br Telefone: 35 3829-5152